## T: Konfiguracja usługi DHCP w systemie Windows.

Zadanie1:

Odszukaj w serwisie internetowym Wikipedii informacje na temat usługi DHCP.

DHCP (ang. Dynamic Host Configuration Protocol) – protokół komunikacyjny umożliwiający komputerom uzyskanie od serwera danych konfiguracyjnych sieci. Najpopularniejsze dane przekazywane przez serwery DHCP:

- adres IP hosta,
- adres IP bramy sieciowej,
- adres serwera DNS,
- maska podsieci,
- adres serwera WINS,
- nazwa domeny.

Przez usługę DHCP wykorzystywany jest protokół UDP. Wszystkie pakiety wysyłane przez klienta mają port źródłowy 68 i port docelowy 67. Natomiast pakiety wysyłane przez serwer mają port źródłowy 67 i port docelowy 68.

Do sprawdzenia nasłuchiwania systemu na powyższych portach można wykorzystać polecenie konsoli tekstowej: netstat -anp udp

Etapy uzgadniania i przydzielania adresów IP w usłudze DHCP:

- ujawnienie DHCP (Discover),
- oferta DHCP (Offer),
- żądanie DHCP (Request),
- potwierdzenie DHCP (Pack).

## Zadanie2:

W jaki sposób skonfigurować system Windows 8.1, by pełnił rolę serwera DHCP? Odszukaj informacje na temat funkcji APIPA.

net stop dhcp
sc config dhcp start=auto
sc config dhcp start=disabled

# Zadanie3:

Zapoznaj się z informacjami publikowanymi na następujących stronach internetowych: <u>http://technet.microsoft.com/pl-pl/library/cc778368.aspx</u>

# Zadanie4:

Wykorzystując dowolny program utwórz prezentację na temat konfiguracji serwera DHCP w systemie Windows 2008 Server. Pracę zachowaj w pliku pod nazwą **\$nazwisko\_dhcp\_windows** i prześlij pocztą elektroniczną do nauczyciela na adres <u>greszata@zs9elektronik.pl</u>. W prezentacji zachowaj estetykę i jednolite przejścia wszystkich slajdów, bez animacji niestandardowej. Prezentacja powinna zawierać następujące elementy:

- slajd początkowy (przedstawienie tematu i autora prezentacji),
- slajd wprowadzający,
- przebieg instalacji,
- sterowanie usługą DHCP,
- wyjaśnienie najważniejszych parametrów konfiguracyjnych usługi DHCP,
- podsumowanie, wnioski, wskazania,
- slajd zakończeniowy.

| Tomasz Gresz |
|--------------|
|--------------|

Przed przystąpieniem do instalacji usługi DHCP należy sprawdzić, czy w maszynie wirtualnej serwera Windows włączyliśmy dwie karty sieciowe i odpowiednio je skonfigurowaliśmy. I tak wybieramy ustawienia (**Settings**) dla maszyny **win2k8**, przechodzimy do kategorii **Network** i w zakładce **Adapter** <u>1</u> kartę podłączamy w trybie **Internal Network**, natomiast w zakładce **Adapter** 2 kartę podłączamy w trybie **NAT**:

| ۹                                                                                                    | win2k8 - Settings ? ×                                                                                                    | 8 | >                                                                                                    | win2k8 - Settings                                                                                                    | ×                                                                                                    |
|----------------------------------------------------------------------------------------------------|----------------------------------------------------------------------------------------------------|---|----------------------------------------------------------------------------------------------------|----------------------------------------------------------------------------------------------------|----------------------------------------------------------------------------------------------------|
| <ul> <li>General</li> <li>System</li> <li>Display</li> <li>Storage</li> <li>Audio</li> <li>Network</li> <li>Serial Ports</li> <li>USB</li> <li>Shared Folders</li> </ul> | Network         Adapter 1       Adapter 2       Adapter 3       Adapter 4         Image: Second Second |   | <ul> <li>General</li> <li>System</li> <li>Display</li> <li>Storage</li> <li>Audio</li> <li>Network</li> <li>Serial Ports</li> <li>USB</li> <li>Shared Folders</li> </ul> | Network         Adapter 1       Adapter 2       Adapter 3       Adapter 4         Image: Construction of the list on the left-hand side and move the mous over a settings term to get more information.       Adapter 4 | <ul> <li>▼</li> <li>▼</li> <li>▼</li> <li>♥</li> <li>♥</li></ul> |
|                                                                                                    | OK Cancel Help                                                                                                    |   |                                                                                                    | OK Cancel Help                                                                                                    | )                                                                                                    |

Po uruchomieniu systemu Windows 2008 Server wprowadzamy statyczny numer IP dla karty sieciowej obsługującej wewnętrzną sieć:

| - <b>6</b>    | win2k8 [Running] - 0                                                                                      | Dracle VM VirtualBox                                                                                                    | - 🗆 ×               |
|---------------|----------------------------------------------------------------------------------------------------|----------------------------------------------------------------------------------------------------|---------------------|
| File Machin   | e View Input Devices Help                                                                                 |                                                                                                    |                     |
|               | Połączenia sieciowe                                                                                       | ×                                                                                                    |                     |
|               | Panel sterowania • Połączenia sieciowe                                                                    | 👻 🛃 Wyszukaj                                                                                                    |                     |
| Administrator | Plik Edycja Widok Narzędzia Zaawansowane Pomoc                                                            |                                                                                                    |                     |
|               | 🕒 Organizuj 👻 🛒 Widoki 💌 💥 Wyłącz to urządzenie sieciowe 💽 Diagr                                          | tozuj to połączenie 🖃 Zmień nazwę tego połączenia ᠉ 🔞                                                                          |                     |
|               | Nazwa 💌 Stan 💌 Nazwa urządzenia 💌 kączność 💌 Kategoria sieci 💌                                            | Właściciel 🔹 Typ 🔹 Numer telefonu lub adres hosta 🔹                                                                            |                     |
|               | Przychodzące (1)                                                                                          | Właściwości: lan                                                                                                    |                     |
| Komputer      | Połączenia przychodzące                                                                                   | Sieć Udostępnianie                                                                                                    |                     |
|               | Stak połączonych kiertow                                                                                  | Połącz, używając:                                                                                                    |                     |
|               | Sieć LAN lub szybki Internet (2)                                                                          | V Karta Intel(R) PRO/1000 MT Desktop Adapter                                                                                   |                     |
| Slot          | 📑 an 📑 wan                                                                                                | Konfiguruj                                                                                                    |                     |
| acc           | Karta Intel(R) PRO/1000 Network Intel(R) PRO/1000 MT De                                                   | To połączenie wykorzystuje następujące składniki:                                                                              |                     |
|               |                                                                                                    | Hamonogram pakletów QoS                                                                                                    |                     |
|               |                                                                                                    | <ul> <li>Udostępnianie plików i drukarek w sieciach Microsoft N</li> <li>Protokół internetowy w wersji 6 (TCP/IPv6)</li> </ul> |                     |
| Internet      |                                                                                                    | Protokół internetowy w wersji 4 (TCP/IPv4)                                                                                     |                     |
| Explorer      | Właściwości: Protokół internetowy w wersji 4 (To                                                          | p/IPv4) ? X e/wy mapowania z odnajojwaniem topolo<br>bdnajdywania topologii warstwy łącza                                      |                     |
| <b>Anno</b>   | Ogólne                                                                                                    |                                                                                                    |                     |
|               | Przy odpowiedniej konfiguracji sieci możesz automaty<br>niezbedne ustawienia protokołu IP. W przeciwnym w | cznie uzyskać O dinstaluj Właściwości                                                                                          |                     |
| Panel         | uzyskać ustawienia protokołu IP od administratora sk                                                      | ed.<br>ansmisil/Protokół internetowy (TCP/IP),                                                                                 |                     |
| sterowania    | C Uzyskaj adres IP autgmatycznie                                                                          | dla sieci rozległych, umożliwiający<br>czorwch sieci różnych typów.                                                            |                     |
|               | Użyj następującego adresu IP:)                                                                            |                                                                                                    |                     |
|               | Adres IP: 192.168.                                                                                        | 27 . 1                                                                                                    |                     |
| Kosz          | Maska podsleci: 255 . 255 .                                                                               | 255.0                                                                                                    |                     |
|               | Brama domyślna:                                                                                           | ·                                                                                                    |                     |
|               | C Uzyskjaj adres serwera DNS automatycznie                                                                |                                                                                                    |                     |
|               | Użyj następujących adresów serwerów DNS: –                                                                | <u>∼</u>                                                                                                    |                     |
|               | Preferowany server DNS: 192.168.                                                                          | 27.1                                                                                                    |                     |
|               | Alternatywny serwer DNS: 8 . 8 .                                                                          | 8.8                                                                                                    |                     |
| 💐 Start 🔒     | 💻 🏉 🁔 Zadania konfiguracji poc 👔 Połączenia sieciowe 🖳                                                    | DHCP PL                                                                                                    |                     |
|               |                                                                                                    | § • # 🖉 🗐 🖉 🗐 🖉                                                                                                    | 🛞 💽 Right Control 🔡 |

W następnej kolejności przystępujemy do instalacji serwera DHCP. W tym celu uruchamiamy narzędzie **Menedżer serwera**, zaznaczamy z lewej strony **Role** i klikamy w prawej części okna **Dodaj role**:

| File Machine View Input D                      | evices Help                                                                                        |                                 |
|------------------------------------------------|----------------------------------------------------------------------------------------------------|---------------------------------|
| 🛼 Menedżer serwera                             |                                                                                                    |                                 |
| <u>Plik A</u> kcja <u>W</u> idok Pomo <u>c</u> |                                                                                                    |                                 |
| (= e) 🖄 📅 👔                                    |                                                                                                    |                                 |
| Menedzer serwera (WIN2K8)                      | Role                                                                                               |                                 |
| Role                                           | man.                                                                                               |                                 |
| H an Diagnostyka                               | Wyświetl informacie o kondycji ról zainstalowanych na serwerze i dodaj lub usuń role oraz funkcie. |                                 |
| 🗉 📊 Konfiguracja                               |                                                                                                    |                                 |
| 🕀 📇 Magazyn                                    |                                                                                                    | -                               |
|                                                |                                                                                                    | Podsumowanie ról — Pomoc        |
|                                                | Role: Zainstalowane funkcie: 0.2.17                                                                | E Dodni role                    |
|                                                |                                                                                                    |                                 |
|                                                |                                                                                                    |                                 |
|                                                |                                                                                                    |                                 |
|                                                |                                                                                                    |                                 |
|                                                |                                                                                                    |                                 |
|                                                |                                                                                                    |                                 |
|                                                |                                                                                                    |                                 |
|                                                |                                                                                                    |                                 |
|                                                |                                                                                                    |                                 |
|                                                |                                                                                                    |                                 |
|                                                |                                                                                                    |                                 |
|                                                |                                                                                                    |                                 |
|                                                |                                                                                                    |                                 |
|                                                |                                                                                                    |                                 |
|                                                |                                                                                                    |                                 |
|                                                |                                                                                                    |                                 |
|                                                |                                                                                                    |                                 |
|                                                |                                                                                                    |                                 |
|                                                |                                                                                                    |                                 |
|                                                |                                                                                                    |                                 |
|                                                | Ostatnio odświetone: 2015-12-07.07:29:22 Konfiguruj odświetanie                                    |                                 |
| [                                              | The owner contraction as a set of ormanical forming of ourmeasing                                  |                                 |
| Arrent 3 m 6                                   |                                                                                                    |                                 |
| 💦 Start 🚲 🛋 🏉 🛛 🚠 M                            | lenedžer serwera                                                                                   | PL 👘 👘 🧓 07:29                  |
|                                                |                                                                                                    | 🗊 🌽 📖 🚍 📷 🛄 🚫 🕑 Right Control 🔬 |

Spowoduje to uruchomienie kreatora instalacji dodatkowego oprogramowania na serwerze. W nowym oknie klikamy przycisk **Dalej**:

| <b>5</b> 4                             | win2k8 [Running] - Oracle VM VirtualBox                                                                                                   | - 🗆 ×                 |
|----------------------------------------|----------------------------------------------------------------------------------------------------|-----------------------|
| File Machine View Input Devices Help   |                                                                                                    |                       |
| 🗒 Menedžer serwera                     |                                                                                                    | _ 🗆 🗵                 |
| Plik Akcja Widok Pomoc                 |                                                                                                    |                       |
| (= =) 2 📅 🛛                            |                                                                                                    |                       |
| Menedzer serwera Kreator dodawania ról |                                                                                                    | د ا                   |
| Role                                   |                                                                                                    |                       |
| 🗉 🖬 Diagnostyka 🛛 📲 😪 Zanim rozpocznie | SZ                                                                                                    |                       |
| E Konfiguracja                         |                                                                                                    |                       |
| Zanim rozpoczniesz                     | Ten kreator pomaga zainstalować role na tym serwerze. Użytkownik określa role do zainstalowania w                                         | Pomor                 |
| Role servera                           | zależności od zadań, które serwer ma wykonywać (na przykład udostępnianie dokumentów lub obsługiwanie<br>witryny sieci Web).              | - Folloc              |
| Potwierdzenie                          | Przed kontynuowaniem sprawdź, czy sa spełnione nastenujące warunki:                                                                       |                       |
| Postęp                                 | . Veste service teste se basis sites                                                                                                    |                       |
| WYNIKI                                 | Ustawlenia sieclowe (np. statyczny adres IP) są skonfigurowane.                                                                           |                       |
|                                        | <ul> <li>Są zanstalowane najnowsze aktualizacje zabezpieczen z witryny Windows Update.</li> </ul>                                         |                       |
|                                        | Jeśli jest konieczne wykonanie dowolnych czynności poprzedzających, anuluj kreatora, wykonaj te czynności i<br>ponownie uruchom kreatora. |                       |
|                                        | Aby kontynuować, kliknji przycisk Dalej.                                                                                                  |                       |
|                                        |                                                                                                    |                       |
|                                        |                                                                                                    |                       |
|                                        |                                                                                                    |                       |
|                                        |                                                                                                    |                       |
|                                        | Pomiń te strone domyślnie                                                                                                    |                       |
|                                        |                                                                                                    |                       |
|                                        |                                                                                                    |                       |
|                                        |                                                                                                    |                       |
|                                        |                                                                                                    |                       |
|                                        |                                                                                                    |                       |
|                                        |                                                                                                    |                       |
|                                        | < Wstecz Dalet > Zainstalui Anului                                                                                                    |                       |
|                                        |                                                                                                    |                       |
|                                        |                                                                                                    | _                     |
| Podczas używania kre                   | eatora odświeżanie jest wyłączone                                                                                                    |                       |
|                                        |                                                                                                    |                       |
| 🎝 Start 🚠 🚍 🏉 🔒 Menedžer serwera       | F                                                                                                    | rL 🙈 🗊 🦙 07:30        |
|                                        | 2 🖸 🗗 🖉 🗔 🗮 🕼                                                                                                    | 👔 🐼 💽 Right Control 🔡 |

# Spośród dostępnej listy oprogramowania wybieramy Serwer DHCP i klikamy przycisk Dalej:

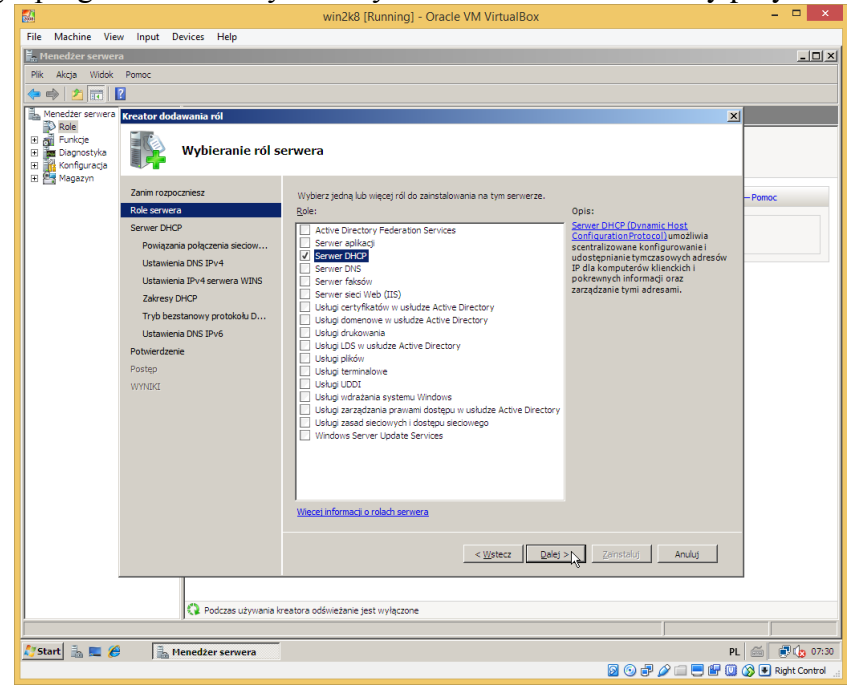

W następnym oknie odczytujemy wyświetlane informacje i klikamy przycisk Dalej:

| <b>B</b>                                                                                                | winzka [kunning] - Oracle VM VirtualBox                                                                                                    |                     |
|----------------------------------------------------------------------------------------------------|----------------------------------------------------------------------------------------------------|---------------------|
| File Machine View Input Devices Help                                                                    |                                                                                                    |                     |
| 🛱 Menedžer serwera                                                                                      |                                                                                                    | _ 🗆 ×               |
| Plik Akcja Widok Pomoc                                                                                  |                                                                                                    |                     |
| 🗢 🔿 📩 📰 🛛                                                                                               |                                                                                                    |                     |
| Menedzer serwera Kreator dodawania ról                                                                  | x                                                                                                    | 1                   |
| Bale<br>Bale Funkcje<br>Balognostyka<br>Balognostyka<br>Balognostyka<br>Balognostyka                    |                                                                                                    |                     |
| Zanim rozpoczniesz                                                                                      | Wprowadzenie do serwera DHCP                                                                                                    | Damas               |
| Role servera<br>Server DHOP<br>Powiązania połączenia sieciow<br>Ustawiena DNS IPv4                      | Protokid DHCP (Dynamic Host Configuration Protocol) unodiwia servierom przypisywanie (przyznawanie<br>destrawy) adreskom IP komputerom i mmym urządzeniom, które są ustawione jako ktero DHCP. Wodzenie<br>service 3HCP w sie oprouobią a ustawistrzem dostarczanie komputerom i mmy urządzenio mecowych<br>dostugającym prostokil TCP/IP prawielkowych adreskom IP i mmych potzechnych im paremetrów konfiguracytych,<br>nazywanych oprzem DHCP. Dodę tawa komputery i urządzenia neopaj łączyć sę z immym zasobam secowym,<br>takim jak service y DHS, service y WDIS i routery. | - Pomoc             |
| Zalasau DHCD                                                                                            | Do zapamiętania                                                                                                    |                     |
| Zakresy DHCP<br>Tryb bezatanowy protokołu D<br>Ustatwienie DKS IPw6<br>Potwierdzenie<br>Postęp<br>WYHDK | Nelezy skonftyurowské co najmnej jeden statyczny skréle IP na tym komputeze.     Oraci zastratkowane serve be PC należy zadpować podseju, zakresy i wykluczenia. Zapis planu należy umreści w bezpiecznym miejscu w celu późniejszego użyca.     Informacje dodatkowe     Onderske zastrace DKE2     Definimate zakrestw DKE2     Integrowanie protokolu DKCP z systemem DKS                                                                                                    |                     |
|                                                                                                    | < Waters Delet > Carstalia Anului                                                                                                    |                     |
| Podczas używania k                                                                                      | reatora odświeżanie jest wyłączone                                                                                                    |                     |
|                                                                                                    |                                                                                                    |                     |
| 🎊 Start 🐁 💻 🏉 🛛 🚠 Menedžer serwera                                                                      | PL                                                                                                    | . 🝏 💽 🎲 07:30       |
|                                                                                                    | 2 6 <del>7</del> 2 = <b>6 0</b>                                                                                                    | 🚳 💽 Right Control 🚊 |

Następnie wybieramy urządzenie sieciowe (adres IP), na którym będzie uruchamiana usługa i klikamy Dalej:

| <b></b>                                              |                                    | win2k8 [Running] - Oracle \                                                               | /M VirtualBox                                                              |                       |
|------------------------------------------------------|------------------------------------|-------------------------------------------------------------------------------------------|----------------------------------------------------------------------------|-----------------------|
| File Machine Vie                                     | ew Input Devices Help              |                                                                                           |                                                                            |                       |
| Menedžer serwe                                       | ra                                 |                                                                                           |                                                                            | _ 🗆                   |
| Plik Akcja Widok                                     | Pomoc                              |                                                                                           |                                                                            |                       |
| (a 🔿 🎓 📰                                             | 2                                  |                                                                                           |                                                                            |                       |
| Monoditor conversion                                 |                                    |                                                                                           |                                                                            |                       |
| Role                                                 | Kreator dodawania rol              |                                                                                           |                                                                            | ×                     |
| Funkcje     Funkcje     Diagnostyka     Konfiguracja | Wybieranie powi                    | ązań połączenia sieciowego                                                                |                                                                            |                       |
|                                                      | Zanim rozpoczniesz<br>Role serwera | Wykryto co najmniej jedno połączenie siecio<br>może służyć do obsługi klientów DHCP w oso | we mające statyczny adres IP. Każde połączenie sieciowe<br>obnej podsieci. | - Pomoc               |
|                                                      | Serwer DHCP                        | Wybierz połączenia sieciowe, których serwe                                                | r DHCP będzie używał do obsługi klientów.                                  |                       |
|                                                      | Powiązania połączenia sieciow      | Połaczenia sieciowe:                                                                      |                                                                            |                       |
|                                                      | Ustawienia DNS IPv4                | Adres IP                                                                                  | Тур                                                                        |                       |
|                                                      | Ustawienia IPv4 serwera WINS       | ✓ 192.168.27.1                                                                            | IPv4                                                                       |                       |
|                                                      | Zakresy DHCP                       |                                                                                           |                                                                            |                       |
|                                                      | Tryb bezstanowy protokołu D        |                                                                                           |                                                                            |                       |
|                                                      | Ustawienia DNS IPv6                |                                                                                           |                                                                            |                       |
|                                                      | Potwierdzenie                      |                                                                                           |                                                                            |                       |
|                                                      | Postęp                             |                                                                                           |                                                                            |                       |
|                                                      | WYNIKI                             |                                                                                           |                                                                            |                       |
|                                                      |                                    |                                                                                           |                                                                            |                       |
|                                                      |                                    |                                                                                           |                                                                            |                       |
|                                                      |                                    |                                                                                           |                                                                            |                       |
|                                                      |                                    | Szczegóły                                                                                 |                                                                            |                       |
|                                                      |                                    | Nazwa:                                                                                    | an                                                                         |                       |
|                                                      |                                    | Karta sieciowa:                                                                           | Intel(R) PRO/1000 MT Desktop Adapter                                       |                       |
|                                                      |                                    | Adres fizyczny:                                                                           | 08-00-27-0E-69-0A                                                          |                       |
|                                                      |                                    |                                                                                           |                                                                            |                       |
|                                                      |                                    | 1                                                                                         | < Wstecz Dalej > Zainstaluj Anuluj                                         |                       |
|                                                      |                                    |                                                                                           |                                                                            |                       |
|                                                      | O sub-                             | and an additional to the standard second                                                  |                                                                            |                       |
|                                                      | Podczas używania k                 | eatora odswieżanie jest wyłączone                                                         |                                                                            |                       |
|                                                      |                                    |                                                                                           |                                                                            |                       |
| 'Start 🚠 💻 後                                         | 🔒 🛛 🔒 Menedžer serwera             |                                                                                           |                                                                            | PL 🝏 🗊 🕼 07           |
|                                                      |                                    |                                                                                           | S 💿 🗗 🖉 🚍                                                                  | 🛚 🔐 🥘 🐼 💽 Right Contr |

Dla naszych potrzeb w kolejnym oknie wszystkie pola pozostawiamy puste. W przypadku współpracy konfigurowanego serwera z innymi serwerami należy wpisać w tym oknie odpowiednie adresy. Klikamy **Dalej**:

| File Machine View J                                                         | Input Devices Help                                                                                                    |                                                                                                    |                   |
|-----------------------------------------------------------------------------|----------------------------------------------------------------------------------------------------|----------------------------------------------------------------------------------------------------|-------------------|
| 📕 Menedžer serwera                                                          |                                                                                                    |                                                                                                    |                   |
| Plik Akcja Widok Pon                                                        | noc                                                                                                    |                                                                                                    |                   |
| 🗢 🔿 🖄 📅 🛛                                                                   |                                                                                                    |                                                                                                    |                   |
| Menedžer serwera<br>Role<br>E of Funkcje<br>E Diagnostyka<br>E Konfiguracja | ator dodawania ról<br>Określanie ustaw                                                                                                    | xień IPv4 serwera DNS                                                                                                    | 1                 |
| El Magazyn<br>22<br>R<br>Se<br>Pe<br>Pr<br>W                                | nim rozpoczniesz<br>de serwera<br>sarver DHCP<br>Powiązania połączena sectow<br>Ustawienia DN-5 Bry4<br>Ustawienia DN-5 Bry4<br>Załersy DHCP<br>Tryb bestanowy protokolu D<br>Ustawienia DNS (DH6<br>sovierdzenie<br>sostary<br>WIDD | Skely Merci unybugs adves Br zerviere DMCP, mogs table straymed oogle DMCP, table ski kidway P         Subvision DBF zerzie doweny nadrugskej; Diredione tub justanienia bede stoomane do Mercio         Onelinasie doweny nadrugskej; Diredione tub justanienia bede stoomane do Mercio         Diredio doweny nadrugskej; Midrej Merci bede utywać do rozpoznawane naziv. Ta domene bedze         Diredio doweny nadrugskej; Midrej Merci bede utywać do rozpoznawane naziv. Ta domene bedze         Diredio doweny nadrugskej; Midrej Merci bedg utywać do rozpoznawane naziv. Ta domene bedze         Diredio doweny P servieróv DNS, których Henci bedg utywać do rozpoznawane naziv. Ta serviery DNS beds         utymacy Constraints advezativ tub zozvych na tym servierze DHCP.         Advez na dowenzy storich zakrestiv tub zozvych na tym servierze DHCP.         Advez na dowenzy storich zakrestiv tub zozvych na tym servierze DHCP.         Advez na dowenzy storich zakrestiv tub zozvych na tym servierze DHCP.         Advez na dowenzy storich zakrestiv tub zozvych na tym servierze DHCP.         Advez na dowenzy storich zakrestiv tub zozvych na tym service zakresti         Advez na dowenzy storich zakrestiv tub zozvych na tym service zakresti         Advez na dowenzy storich zakrestiv tub zozvych na tym service zakrestiv         Advez na dowenzy storich zakrestiv tub zozvych na tym service zakrestivet zakrestivet zakrestivet zakrestivet zakrestivet zakrestivet zakrestivet zakrestivet zakrestivet zakrestivet zakrestivet zakrestivet zakrestivet zakrestivet zakrestivet zakresti zakrestivet zakrestivet zakrestivet zakrestivet zakrest | Pomoc             |
|                                                                             | Podczas używania kr                                                                                                    | eatora odświeżanie jest wyłączone                                                                                                    |                   |
|                                                                             |                                                                                                    |                                                                                                    |                   |
| 鸄 Start 🐁 💻 🏉                                                               | 🚡 Menedżer serwera                                                                                                    | p                                                                                                    | L 🖾 💽 🏠 07::      |
|                                                                             |                                                                                                    | 2 💿 🗗 🖉 🚍 🗮 🕼                                                                                                    | 🐼 💽 Right Control |

W kolejnym oknie podajemy adres serwera WINS używanego w naszej sieci i klikamy przycisk Dalej:

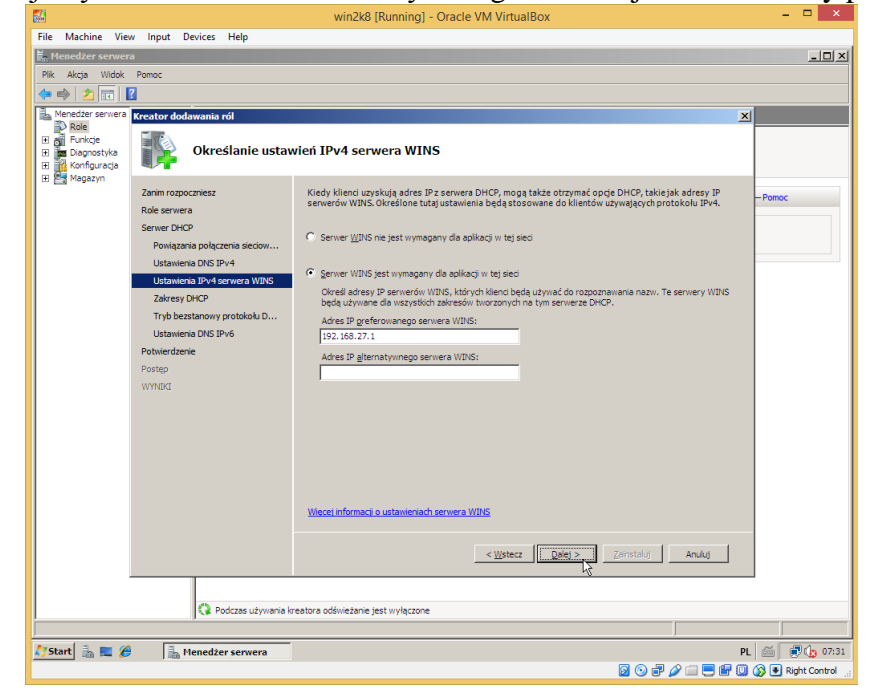

W następnym oknie dodajemy zakres adresów IP przeznaczonych dla klientów usługi DHCP poprzez kliknięcie przycisku **Dodaj...** i wprowadzenie odpowiednich danych w wyświetlonym oknie oraz potwierdzenie przyciskiem **OK**. Klikając przycisk **Dalej** przejdziemy do kolejnego ustawienia:

| <b>200</b>                            |                   |                                         | win2k8                                    | [Running] - Orac                               | le VM VirtualBox                  |                      |               | ^                   |
|---------------------------------------|-------------------|-----------------------------------------|-------------------------------------------|------------------------------------------------|-----------------------------------|----------------------|---------------|---------------------|
| File Machine Vie                      | w Input Device    | s Help                                  |                                           |                                                |                                   |                      |               |                     |
| 🕌 Menedžer serwer                     | a                 |                                         |                                           |                                                |                                   |                      |               | ×                   |
| Plik Akcja Widok                      | Pomoc             |                                         |                                           |                                                |                                   |                      |               |                     |
| (n 🔿 🖄 📅 🗌                            | ?                 |                                         |                                           |                                                |                                   |                      |               |                     |
| A Menedžer serwera                    | Kreator dodawan   | ia ról                                  |                                           |                                                |                                   |                      |               | ×                   |
| Role                                  |                   |                                         |                                           |                                                |                                   |                      |               | -                   |
| El ang Funkoje     El ang Diagnostyka | Doi               | dawanie lub eo                          | lytowanie zał                             | kresów DHCP                                    |                                   |                      |               |                     |
| H Magazyn                             | ~                 |                                         |                                           |                                                |                                   |                      |               | _                   |
|                                       | Zanim rozpocznies | z                                       | Zakres to przedzia                        | ał kolejnych adresów I                         | sieci. Serwer DHCP nie będzi      | ie mógł dystrybuować | adresów IP do | - Pomoc             |
|                                       | Role serwera      |                                         | Zakresy:                                  | akres nie zostanie utw                         | orzony.                           |                      |               |                     |
|                                       | Serwer DHCP       |                                         | Nazwa                                     |                                                | Zakres adresów IP                 |                      | Dodaj         |                     |
|                                       | Powiązania poł    | ączenia sieciow                         |                                           |                                                |                                   |                      | Edytui        |                     |
|                                       | Ustawienia DNS    | S IPv4                                  |                                           |                                                |                                   |                      |               |                     |
|                                       | Ustawienia IPv    | 4 serwera WINS                          |                                           |                                                |                                   |                      | Usun          |                     |
|                                       | Zakresy DHCP      | Dodawanie zakres                        | u                                         |                                                | ×                                 | 1                    |               |                     |
|                                       | lingo bezstano    |                                         |                                           |                                                |                                   |                      |               |                     |
|                                       | Potwierdzenie     | Zakres jest przedz<br>server DHCP nie r | ziałem możliwych ad<br>noże w rozpowszeci | fresów IP w sieci. Do<br>bojać adresów IP klie | czasu utworzenia zakresu<br>ntów. |                      |               |                     |
|                                       | Posten            |                                         |                                           |                                                |                                   |                      |               |                     |
|                                       | WYNIKI            | Nazwa zakresu:                          |                                           | podstawowy                                     |                                   |                      |               |                     |
|                                       |                   | Poczatkowy adres                        | IP:                                       | 192, 168, 27, 100                              |                                   |                      |               |                     |
|                                       |                   | r <u>o</u> ccquion y cones              |                                           | 102 102 27 100                                 |                                   |                      |               |                     |
|                                       |                   | Policowy acres to:                      |                                           | 192.100.27.199                                 |                                   |                      |               |                     |
|                                       |                   | Maska podsieci:                         |                                           | 255.255.255.0                                  |                                   |                      |               |                     |
|                                       |                   | Brama <u>d</u> omyślna (o               | pcjonalnie):                              | 192.168.27.1                                   |                                   |                      |               |                     |
|                                       |                   | Typ podsieci:                           |                                           | Przewodowa (cza                                | s trwania dzierżawy: 6 💌          |                      |               |                     |
|                                       |                   | Aktowai teo zai                         | kran                                      |                                                |                                   |                      |               |                     |
|                                       |                   | in Browing con 20                       |                                           |                                                |                                   |                      |               |                     |
|                                       |                   |                                         |                                           | J                                              | OK Anuluj                         | Zainstaluj           | Anuluj        |                     |
|                                       |                   |                                         |                                           |                                                |                                   | -                    |               |                     |
|                                       |                   |                                         |                                           |                                                |                                   |                      |               |                     |
|                                       | 0                 | Podczas używania kr                     | eatora odświeżanie j                      | jest wyłączone                                 |                                   |                      |               |                     |
|                                       |                   |                                         |                                           |                                                |                                   |                      |               |                     |
| 💐 Start 🐁 📰 🏀                         | 🔒 🕌 Meneo         | lžer serwera                            |                                           |                                                |                                   |                      |               | PL 🖾 💽 🏠 07:32      |
|                                       |                   |                                         |                                           |                                                |                                   | 20                   | P 🤌 💷 🔜 🔐 (   | 🛄 🚳 💽 Right Control |

| <b>5</b> 8                                          |                                              | win2k8 [Running] - Oracle VM VirtualBox                                                                                                    | _ 🗆 🗙                 |
|-----------------------------------------------------|----------------------------------------------|----------------------------------------------------------------------------------------------------|-----------------------|
| File Machine Vie                                    | w Input Devices Help                         | mileto (raming) oracle nin maaibox                                                                                                    |                       |
| E. Menedžer serwer                                  | ra                                           |                                                                                                    | _ [0] ×               |
| Plik Akcja Widok                                    | Pomoc                                        |                                                                                                    |                       |
| (= =) 2 📅 📘                                         | ?                                            |                                                                                                    |                       |
| Menedžer serwera                                    | Kreator dodawania ról                        |                                                                                                    | ×                     |
| Role<br>E di Funkcje<br>Diagnostyka<br>Konfiguracja | Dodawanie lub e                              | dytowanie zakresów DHCP                                                                                                    |                       |
| H E Magazyn                                         | Zanim rozpoczniesz<br>Role serwera           | Zakres to przedział kolejnych adresów IP sieci. Serwer DHCP nie będzie mógł dystrybuować adresów IP do<br>klentów, dopóli zakres nie zostanie utworzony.<br>Zakresy: | - Pomoc               |
|                                                     | Serwer DHCP<br>Powiązania połączenia sieciow | Nazwa         Zakres adresów IP         Dodst           podstawowy         192.168.27.100 - 192.168.27.199         Dodst                                             |                       |
|                                                     | Ustawienia DNS IPv4                          |                                                                                                    |                       |
|                                                     | Ustawienia IPv4 serwera WINS<br>Zakresy DHCP | - Data                                                                                                    |                       |
|                                                     | Tryb bezstanowy protokołu D                  |                                                                                                    |                       |
|                                                     | Ustawienia DNS IPv6                          |                                                                                                    |                       |
|                                                     | Postep                                       |                                                                                                    |                       |
|                                                     | WYNIKI                                       |                                                                                                    |                       |
|                                                     |                                              | Whitewate                                                                                                    |                       |
|                                                     |                                              | Dodat lub wybierz zakres, aby wyświetlić teno właściwości.                                                                                                    |                       |
|                                                     |                                              | ,                                                                                                    |                       |
|                                                     |                                              |                                                                                                    |                       |
|                                                     |                                              |                                                                                                    |                       |
|                                                     |                                              | więcej mornacji o douawaniu zakresow                                                                                                    |                       |
|                                                     |                                              | < Wetez Zenstalaj Anuluj                                                                                                    | L                     |
|                                                     |                                              |                                                                                                    |                       |
|                                                     | Podczas używania k                           | reatora odświeżanie jest wyłączone                                                                                                    |                       |
| j                                                   |                                              |                                                                                                    |                       |
| 🖉 Start 🐁 💻 🏀                                       | 🖁 🛛 🚡 Menedžer serwera                       |                                                                                                    | PL 🖾 💽 🏠 07:32        |
|                                                     |                                              | 🛛 🛈 🗗 🌽 🚍 🗮                                                                                                    | F 🛄 🐼 💽 Right Control |

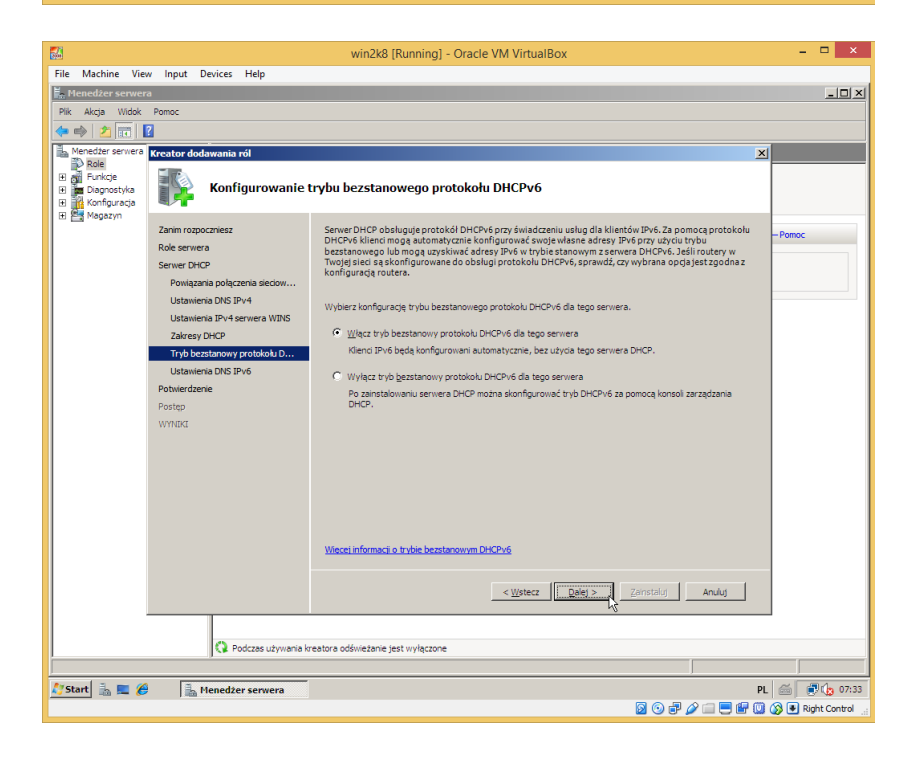

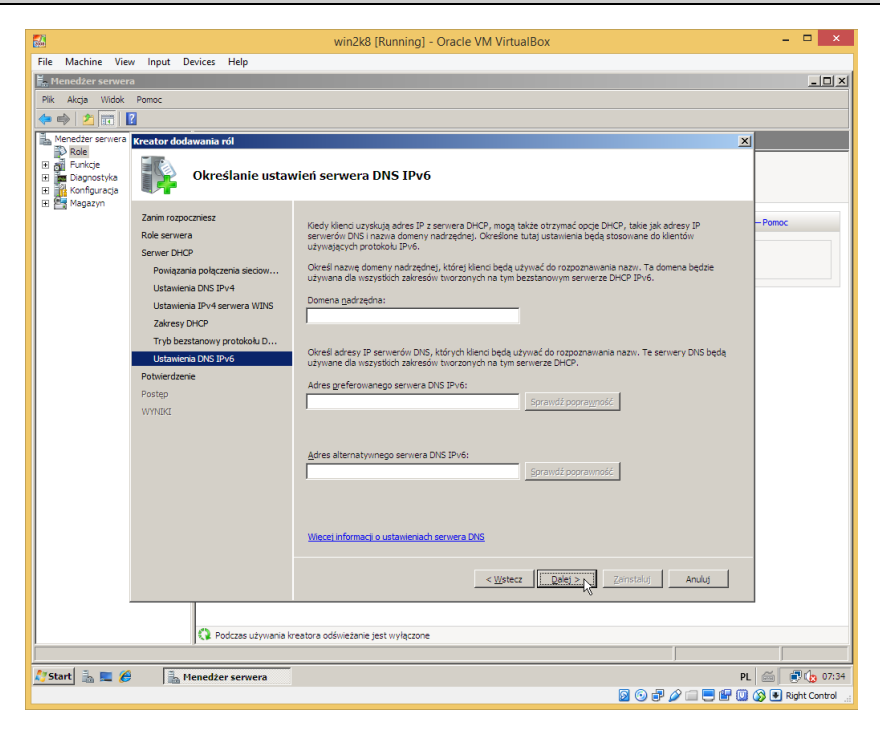

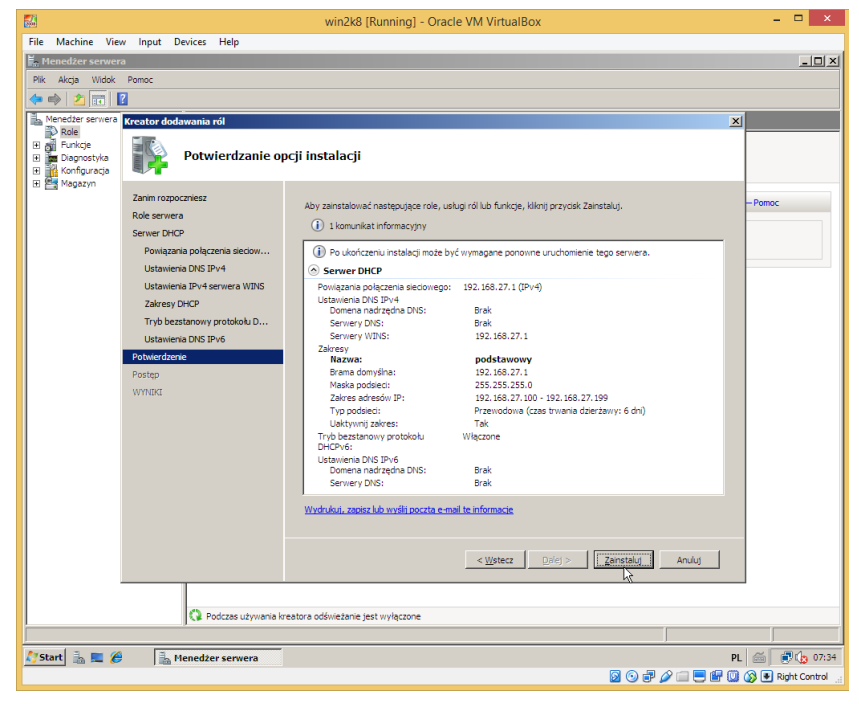

| <b>5</b>                                                                                                    |                                              | win2k8 [Running] - Oracle VM VirtualBox                                                             | - 🗆 🗙               |
|----------------------------------------------------------------------------------------------------|----------------------------------------------|----------------------------------------------------------------------------------------------------|---------------------|
| File Machine View                                                                                                    | w Input Devices Help                         |                                                                                                    |                     |
| Menedžer serwer                                                                                                    | a                                            |                                                                                                    |                     |
|                                                                                                    | 7                                            |                                                                                                    |                     |
| Menedzer serwera                                                                                                    | Kreator dodawania ról                        |                                                                                                    |                     |
| Role                                                                                                    | Postęp instalacji                            |                                                                                                    |                     |
| the state of the state of the s | Zanim rozpoczniesz                           | Instalowane są następujące role, usługi ról lub funkcje:                                            | Pomoc               |
|                                                                                                    | Role serviera                                | Server DHCP                                                                                         |                     |
|                                                                                                    | Serwer DHCP<br>Rowiazania polaczenia sieciow |                                                                                                    |                     |
|                                                                                                    | Ustawienia DNS IPv4                          |                                                                                                    |                     |
|                                                                                                    | Ustawienia IPv4 serwera WINS                 |                                                                                                    |                     |
|                                                                                                    | Zakresy DHCP                                 |                                                                                                    |                     |
|                                                                                                    | Tryb bezstanowy protokołu D                  |                                                                                                    |                     |
|                                                                                                    | Potwierdzenie                                |                                                                                                    |                     |
|                                                                                                    | Postęp                                       |                                                                                                    |                     |
|                                                                                                    | WYNIKI                                       |                                                                                                    |                     |
|                                                                                                    |                                              |                                                                                                    |                     |
|                                                                                                    |                                              |                                                                                                    |                     |
|                                                                                                    |                                              |                                                                                                    |                     |
|                                                                                                    |                                              |                                                                                                    |                     |
|                                                                                                    |                                              | 🝷 💻                                                                                                 |                     |
|                                                                                                    |                                              | <ul> <li>Trwa inicjowanie instalacji</li> </ul>                                                     |                     |
|                                                                                                    |                                              |                                                                                                    |                     |
|                                                                                                    |                                              | <ul> <li>&lt; <u>W</u>stecz</li> <li><u>D</u>alej &gt; <u>Z</u>ainstaluj</li> <li>Anuluj</li> </ul> |                     |
|                                                                                                    |                                              |                                                                                                    |                     |
|                                                                                                    | Podczas używania kr                          | eatora odświeżanie jest wyłączone                                                                   |                     |
| <u> </u>                                                                                                    |                                              |                                                                                                    |                     |
| 灯 Start 🐁 📰 🏀                                                                                                    | henedžer serwera                             | PL                                                                                                  | . 🖾 💽 🏠 07:34       |
|                                                                                                    |                                              | ) 🖓 🖓 🖓 🚍 🗮 🖗 🛈                                                                                     | (3) ● Right Control |

| <b>5</b> 4        |                               | win2k8 [Running] - Oracle VM VirtualBox                                   | - 🗆 ×               |
|-------------------|-------------------------------|---------------------------------------------------------------------------|---------------------|
| File Machine View | w Input Devices Help          |                                                                           |                     |
| Menedžer serwer   | a<br>-                        |                                                                           | X                   |
| Plik Akcja Widok  | Pomoc                         |                                                                           |                     |
|                   | 8                             |                                                                           |                     |
| Role              | Kreator dodawania ról         | ×                                                                         | 4                   |
| E Di Serwer DHC   | Wyniki instalacii             |                                                                           |                     |
| 🗈 🖬 Diagnostyka   |                               |                                                                           |                     |
| 🗄 🌇 Konfiguracja  | Zanim rozpoczniesz            |                                                                           | Pomor               |
|                   | Role serviera                 | Następujące role, usrugi rol lub turkcje zostary pomysinie zainstalowane: |                     |
|                   | Serwer DHCP                   | Serwer DHCP 🔮 Instalacja powiodła się                                     |                     |
|                   | Powiązania połączenia sieciow |                                                                           |                     |
|                   | Ustawienia DNS IPv4           |                                                                           |                     |
|                   | Zakresy DHCP                  |                                                                           | moc                 |
|                   | Tryb bezstanowy protokołu D   |                                                                           |                     |
|                   | Ustawienia DNS IPv6           |                                                                           |                     |
|                   | Potwierdzenie                 |                                                                           | ОНСР                |
|                   | Postęp                        |                                                                           |                     |
|                   | WYNUKI                        |                                                                           |                     |
|                   |                               |                                                                           |                     |
|                   |                               |                                                                           |                     |
|                   |                               |                                                                           |                     |
|                   |                               |                                                                           |                     |
|                   |                               | Wydrukuj, zapisz lub wyślii poczta e-mail raport o instalacji             |                     |
|                   |                               |                                                                           | 1 1                 |
|                   |                               | [manual ]                                                                 | 1 1                 |
|                   |                               | < Wstecz Lae) > Laemknii Anulu                                            |                     |
|                   |                               | · · · · · ·                                                               | -                   |
|                   | Podczas używania krea         | tora odświeżanie jest wyłączone                                           |                     |
| Í                 | ,                             |                                                                           |                     |
| 灯 Start 🐁 💻 🏉     | henedzer serwera              | PL                                                                        | . 🚎 🛃 🎲 07:35       |
|                   |                               | 2 O # 2 in 2 if ii                                                        | 🐼 💽 Right Control 🚊 |

| <b>3</b>                                                                                                    | wi                                                                                                    | n2k8 [Running] - (                                                                                          | Dracle VM Vir                                                                      | tualBox                                                                 |                                     |                             | x     |
|----------------------------------------------------------------------------------------------------|----------------------------------------------------------------------------------------------------|----------------------------------------------------------------------------------------------------|------------------------------------------------------------------------------------|-------------------------------------------------------------------------|-------------------------------------|-----------------------------|-------|
| File Machine View Input D                                                                                            | evices Help                                                                                                    |                                                                                                    |                                                                                    |                                                                         |                                     |                             |       |
| E. Menedżer serwera                                                                                                  |                                                                                                    |                                                                                                    |                                                                                    |                                                                         |                                     | =1                          |       |
| Plik Akcia Widok Pomoc                                                                                               |                                                                                                    |                                                                                                    |                                                                                    |                                                                         |                                     |                             |       |
| 🗢 🔿 🙍 🖬 🛛                                                                                                    |                                                                                                    |                                                                                                    |                                                                                    |                                                                         |                                     |                             |       |
| Menedzer serwera (WIN2K8)<br>Role<br>Bage Serwer DHCP<br>Bage Funkcje<br>Diagnostyka<br>Bage Konfiguracja<br>Manazin | Server DHCP Umoźlwia centralne zarz                                                                                                    | rądzanie i przypisywanie                                                                                    | adresów IP do klie                                                                 | ntów w sieci.                                                           |                                     |                             |       |
| E C Progezyn                                                                                                    | O Podsumowanie                                                                                                    |                                                                                                    |                                                                                    |                                                                         |                                     |                             |       |
|                                                                                                    | 🔿 Zdarzenia: Brak w cięgu ostatnich 24 godz.                                                                                                |                                                                                                    |                                                                                    |                                                                         |                                     |                             |       |
|                                                                                                    | ✓     Zdarzeń: 0       Image: Wieściwniej                                                                                                   |                                                                                                    |                                                                                    |                                                                         |                                     |                             |       |
|                                                                                                    | Poziom                                                                                                    | fka Data i godzina                                                                                          |                                                                                    | Źródło                                                                  |                                     |                             |       |
|                                                                                                    |                                                                                                    |                                                                                                    |                                                                                    |                                                                         |                                     | <b>0</b> - 111 - 1          |       |
|                                                                                                    | Stugi systemowe: wszy:                                                                                                    | tode uruchomorie                                                                                            | 1                                                                                  | 1                                                                       |                                     | See Przejaz do usług        |       |
|                                                                                                    | Nazwa wyswietlana                                                                                                    | Nazwa usługi                                                                                                | Stan                                                                               | Typ uruchomi                                                            | Monitoruj                           |                             |       |
|                                                                                                    | a l                                                                                                    | Dirich Server                                                                                               | 02000                                                                              | Automatycznie                                                           |                                     | Linuther                    |       |
|                                                                                                    | Opis:<br>Wykonuje konfigurację protokoj<br>IP, określaniem serwerów WINS<br>zatrzymana, serwer DHCP nie b<br>wykaczona, wszekie uskuju tawr | u TCP/IP dla klientów DH<br>i DNS oraz nazw DNS ko<br>ędzie konfigurował proto<br>ie od niej zależne przest | CP, łącznie z dyna<br>nkretnych połącze<br>kołu TCP/IP dla ki<br>ana sie uruchamia | micznym przypisywar<br>ń. Jeśli ta usługa zos<br>entów. Jeśli ta usługa | niem adresów<br>tanie<br>i zostanie | Uruchom ponownie            |       |
|                                                                                                    | <ul> <li>Zasoby i pomoc techniczna</li> </ul>                                                                                               |                                                                                                    |                                                                                    |                                                                         |                                     | Цŝ                          |       |
|                                                                                                    | <ul> <li>Zalecane konfiguracje, zadan</li> </ul>                                                                                            | ia, najważniejsze wskazó                                                                                    | iwki i zasoby onlin                                                                |                                                                         |                                     | Server DHCP — pomoc         | -     |
|                                                                                                    | Ostatnio odświeżone: 2015-12-07                                                                                                    | 07:34:57 Konfiguruj o                                                                                       | dświeżanie                                                                         |                                                                         |                                     | Le server unur - TechCenter |       |
|                                                                                                    |                                                                                                    |                                                                                                    |                                                                                    |                                                                         |                                     |                             |       |
| 灯 Start 🐁 💻 🏉 🛛 🚠 M                                                                                                  | lenedžer serwera                                                                                                    |                                                                                                    |                                                                                    |                                                                         |                                     | PL 🗃 💽 🕼 🤇                  | 07:35 |
|                                                                                                    |                                                                                                    |                                                                                                    |                                                                                    |                                                                         |                                     | 🖉 🖃 🌽 📖 😁 📑 🛄 🐼 💌 Right Con | 001:  |

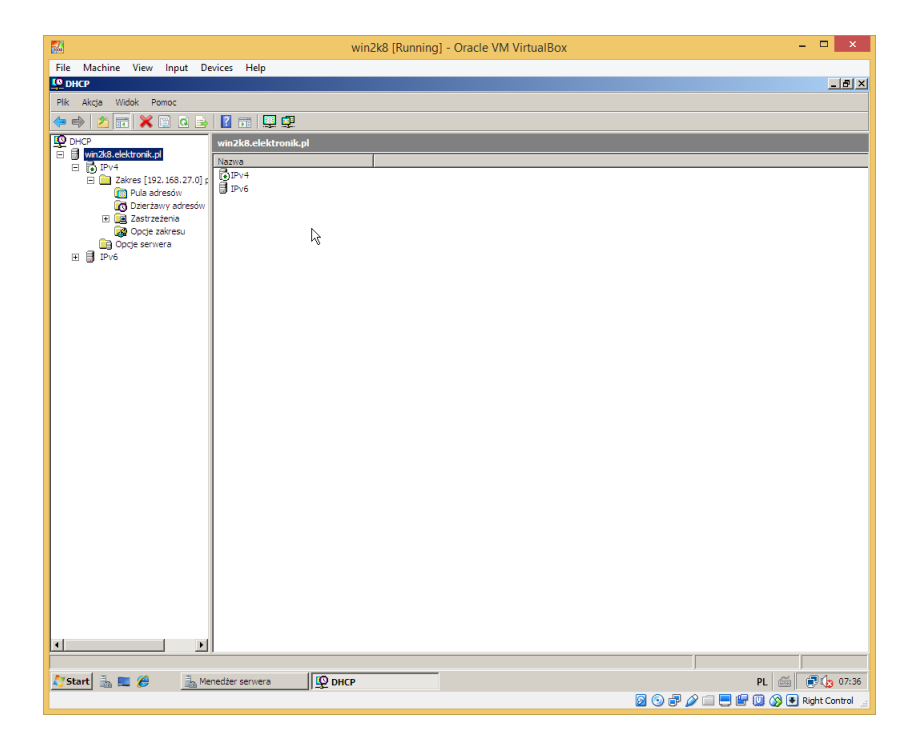

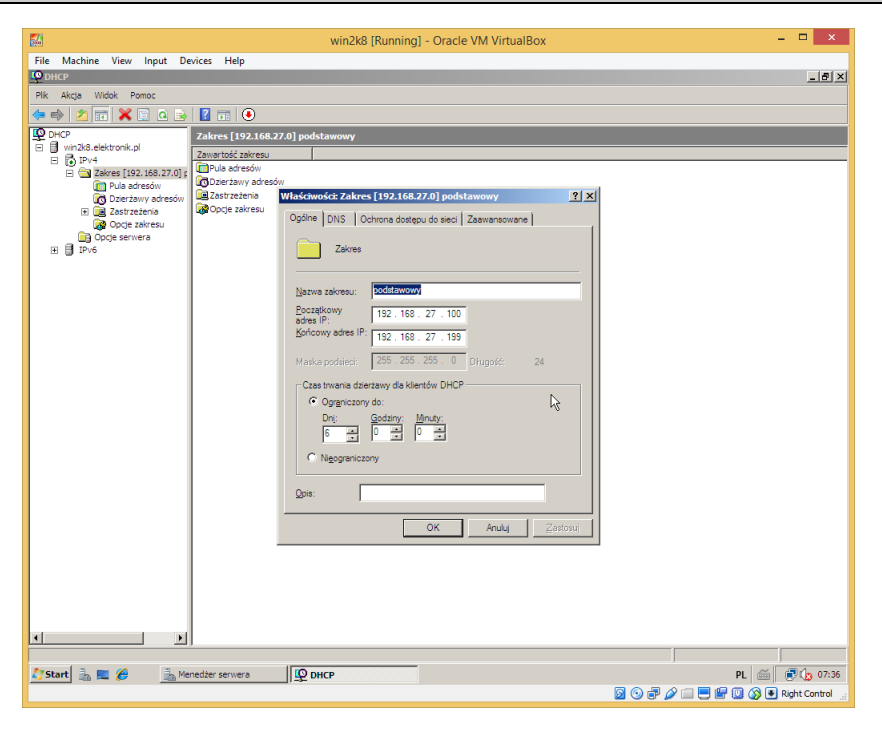

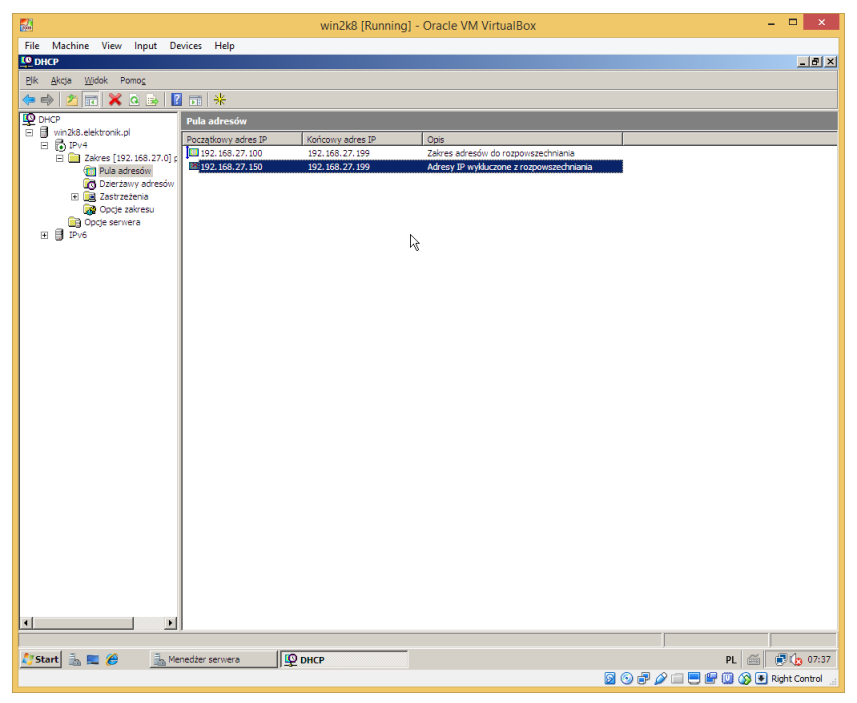

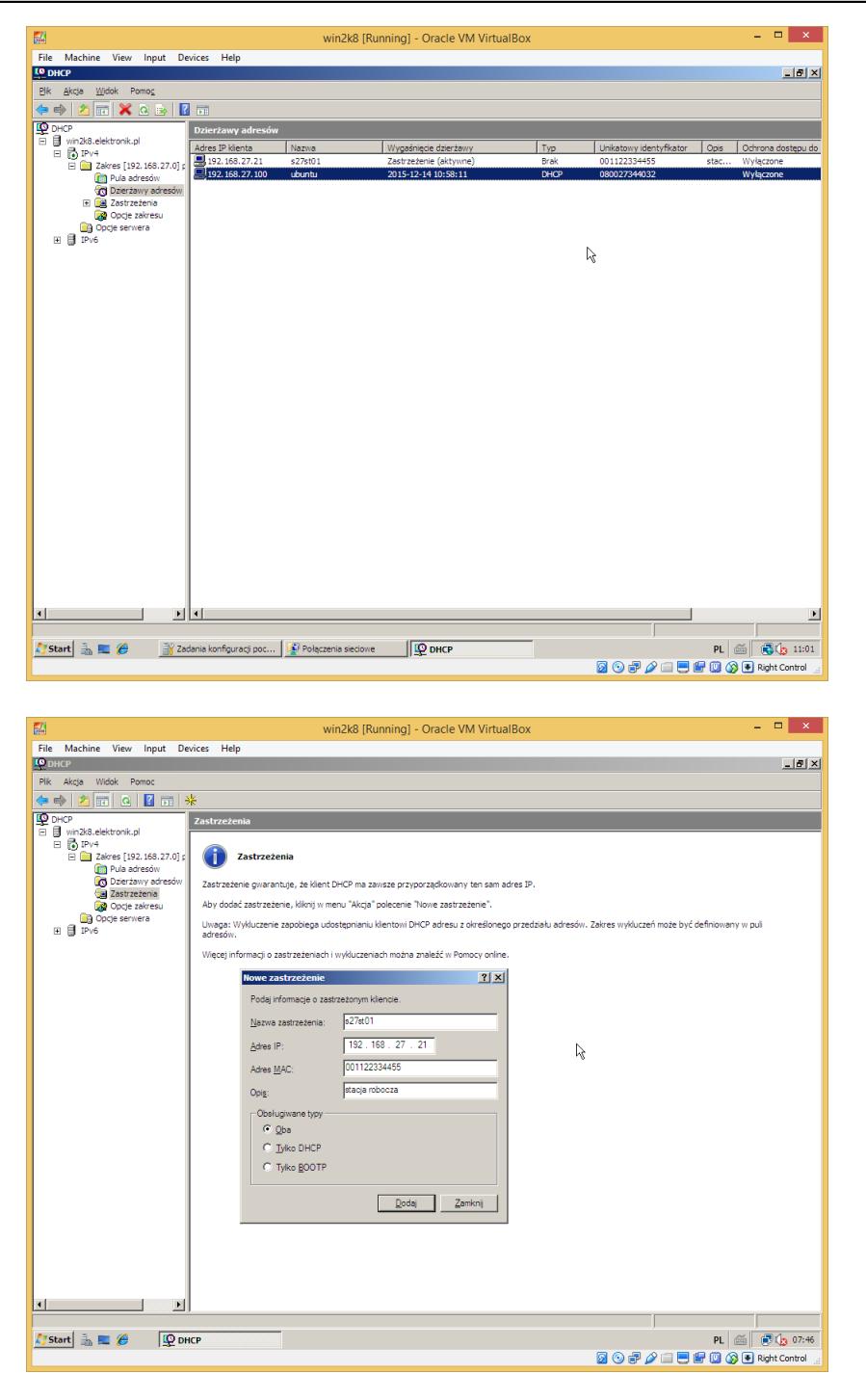

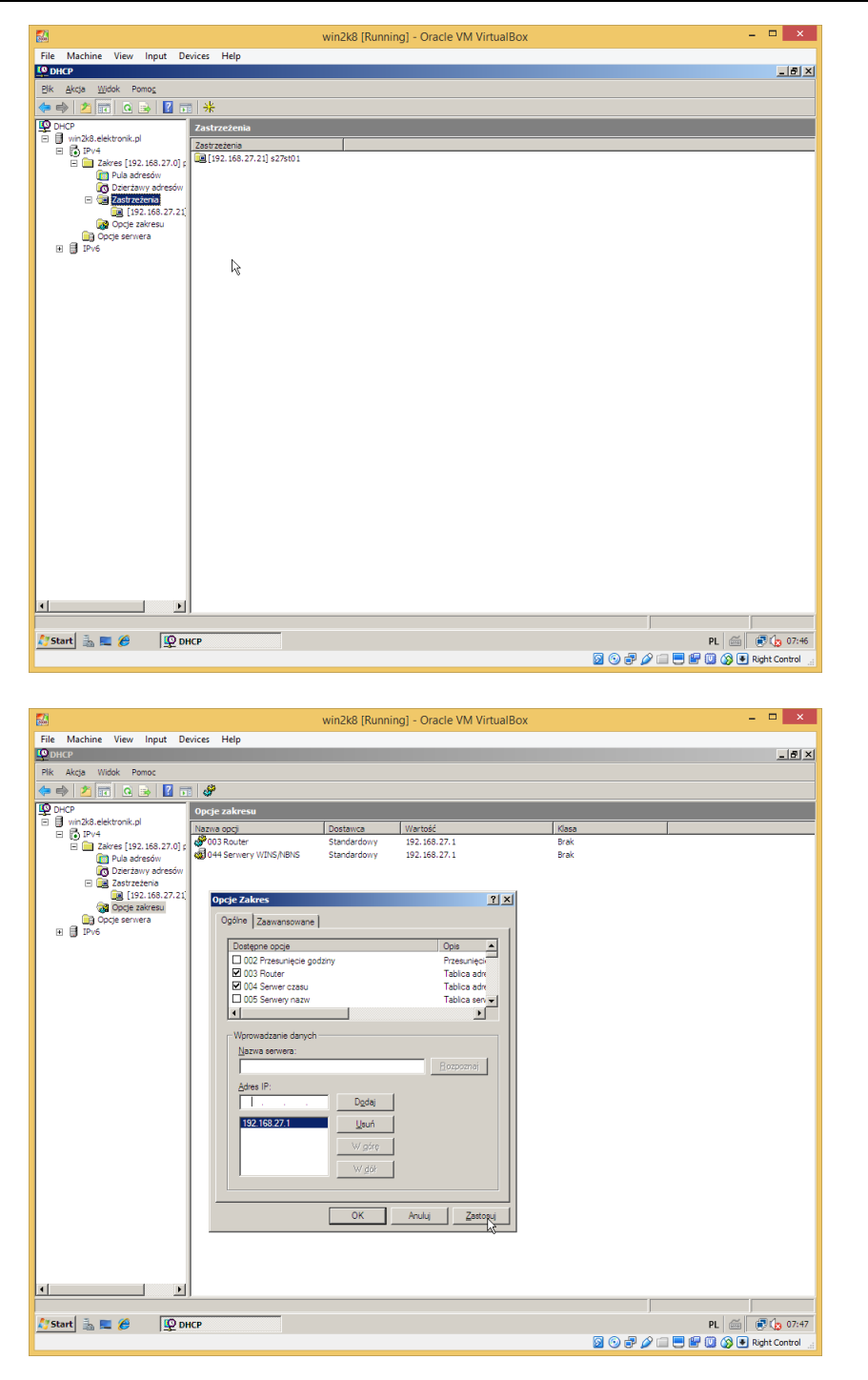

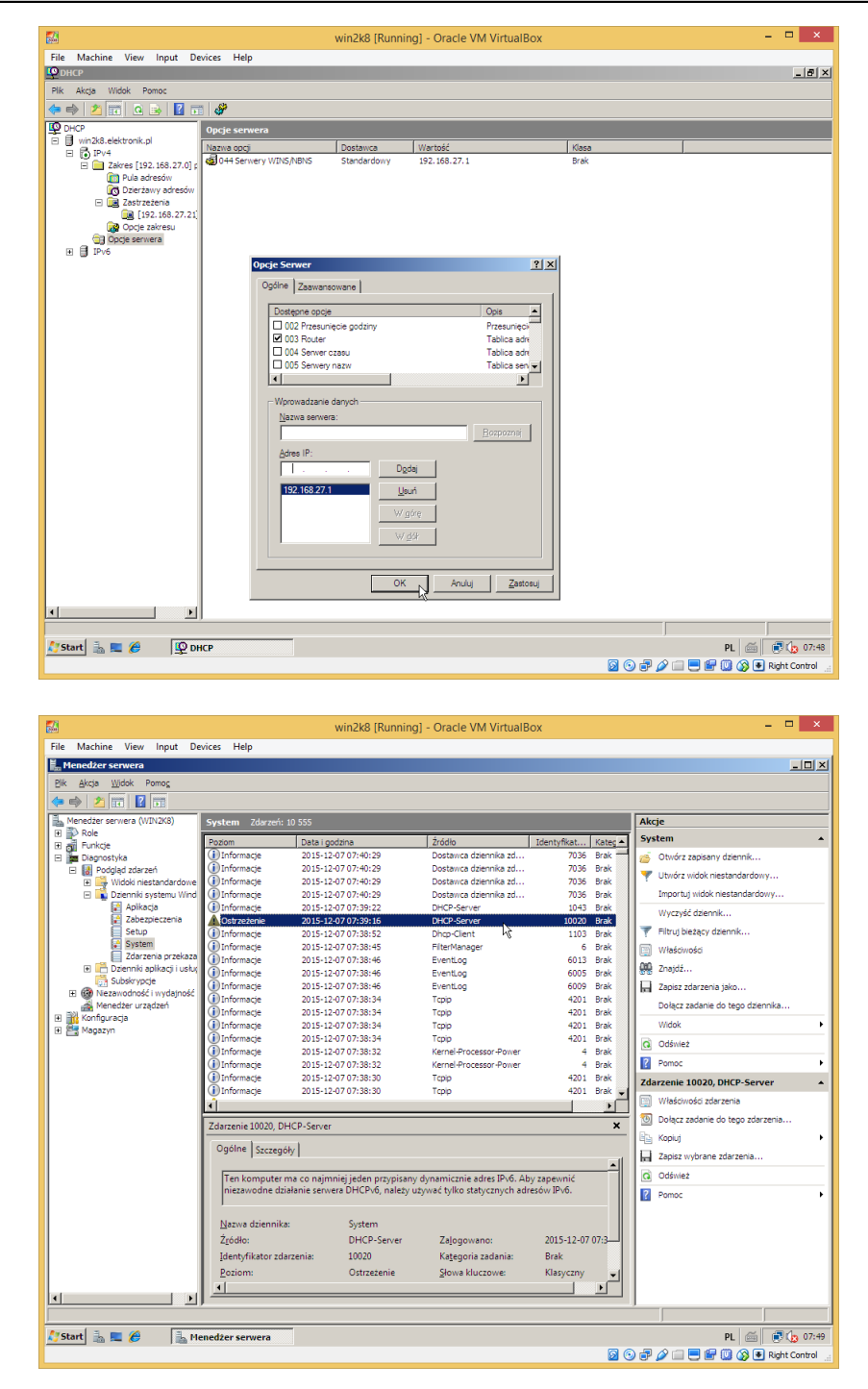

Przeprowadzić autoryzację serwera DHCP.

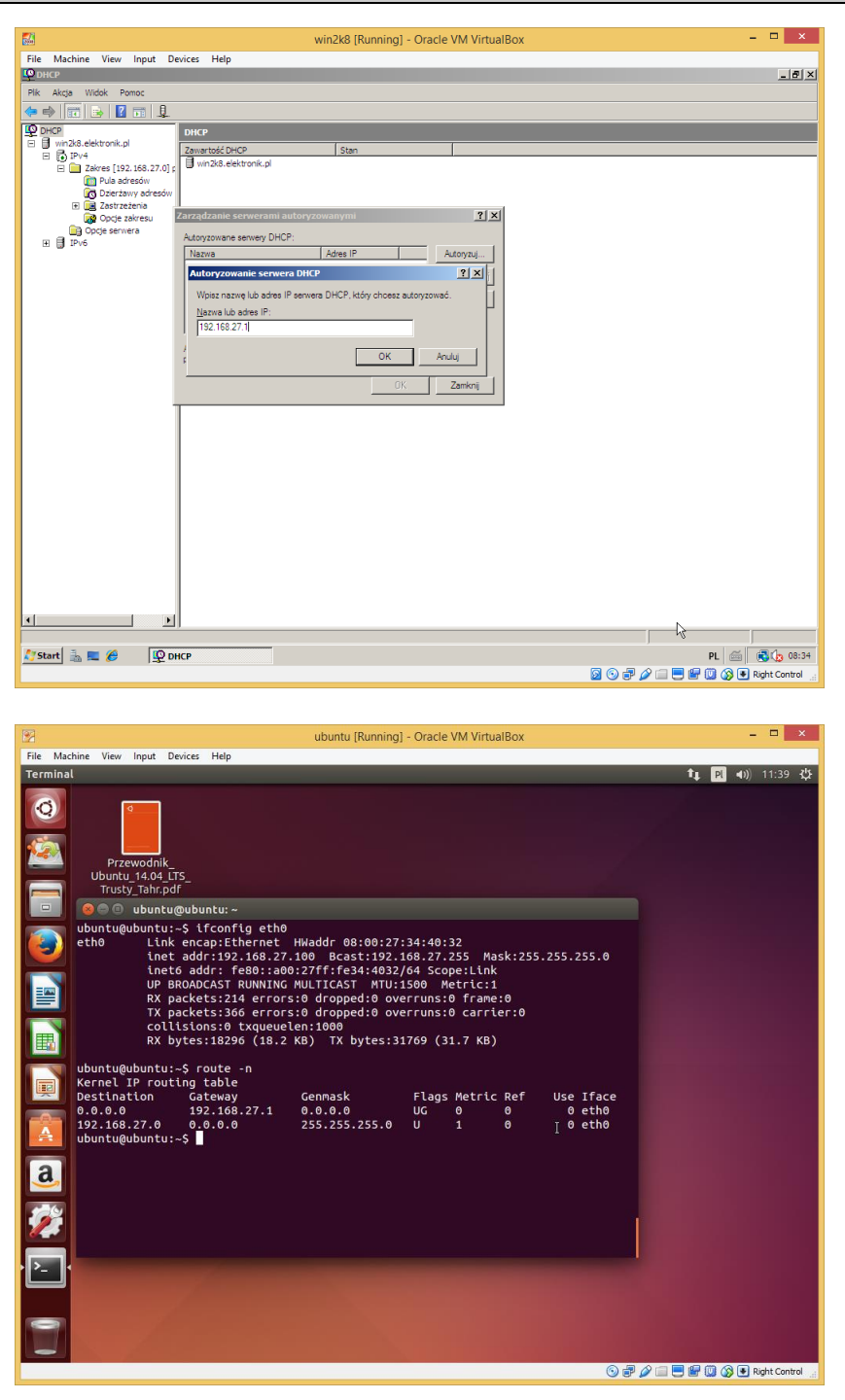

| G                                        | win2k8 [Running] - Oracle VM VirtualBox | - 🗆 🗙             |
|------------------------------------------|-----------------------------------------|-------------------|
| ile Machine View Input Devices Help      |                                         |                   |
| DHCP                                     |                                         | _8                |
| Plik Akcja Widok Pomoc                   |                                         |                   |
| ■ 🔿 🕺 📆 💥 🗑 🍳 🛁 🚺 📆 🕥                    |                                         |                   |
| DHCP                                     | 7akres [192.168.27.0] standardowy       |                   |
| 🗄 🗐 vinzka                               | Zawartość zakresu                       |                   |
| Providence [102, 168, 27, 0] standardown | Pula adresów                            |                   |
| Pula adresów                             | 🔯 Dzierżawy adresów                     |                   |
| 📷 Dzierżawy adresów                      | Castrzetenia Castrzetenia               |                   |
| E 💽 Zastrzeżenia                         | A Opcje zakresu                         |                   |
| Opcie servera                            |                                         |                   |
| E 🔂 IPv6                                 |                                         |                   |
| 📑 Opcje serwera                          |                                         |                   |
|                                          |                                         |                   |
|                                          |                                         |                   |
|                                          |                                         |                   |
|                                          |                                         |                   |
|                                          |                                         |                   |
|                                          |                                         |                   |
|                                          |                                         |                   |
|                                          |                                         |                   |
|                                          |                                         |                   |
|                                          |                                         |                   |
|                                          |                                         |                   |
|                                          |                                         |                   |
|                                          |                                         |                   |
|                                          |                                         |                   |
|                                          |                                         |                   |
|                                          |                                         |                   |
|                                          |                                         |                   |
|                                          |                                         |                   |
|                                          |                                         |                   |
|                                          |                                         |                   |
|                                          |                                         |                   |
|                                          |                                         |                   |
|                                          |                                         |                   |
| Start 🛛 🚠 💻 🖉 DHCP                       | PL @                                    | á 🔮 💽 🇓 10:5      |
|                                          | S O # 2 🗆 🗏 🖗 🛈 (                       | 🔉 💌 Right Control |

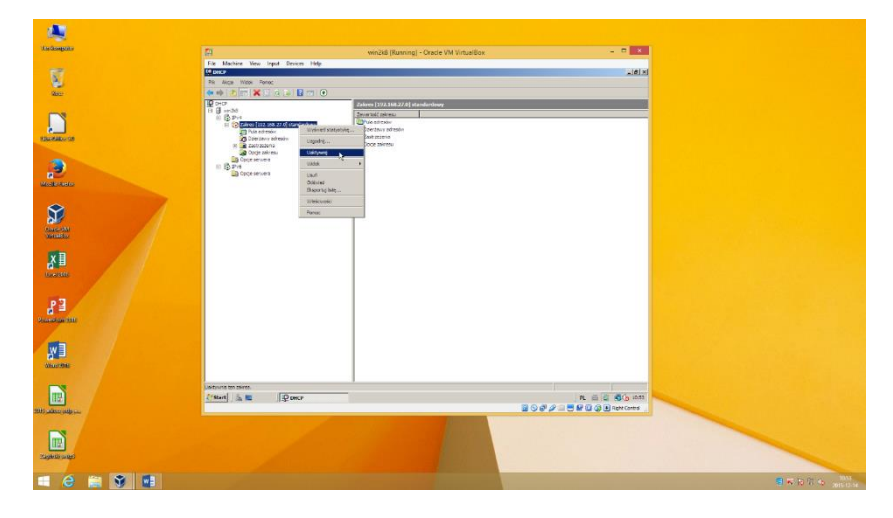

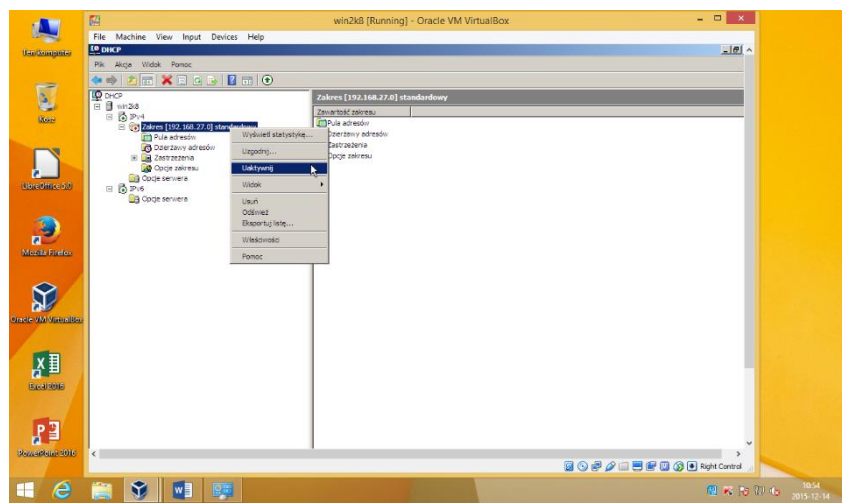

| - <b>6</b> 4                         | win2k8 [Running] - Oracle VM VirtualBox – 🗖 🗙 |
|--------------------------------------|-----------------------------------------------|
| File Machine View Input Devices Help |                                               |
| LO DHCP                              | - 명 ·                                         |
| Plik Akria Wirlok Romor              |                                               |
|                                      |                                               |
|                                      |                                               |
| P DHCP Dezaktyw                      | uj zakres/superzakres 68.27.0] standardowy    |
| E B win2k8                           | Zawartość zakresu                             |
| Zakres [192, 168, 27,0] standardowy  | Pula adresów                                  |
| Pula adresów                         | Dzierżawy adresów                             |
| 🔯 Dzierżawy adresów                  | ue Zastrzżenia                                |
| E Zastrzeżenia                       | uga opcje zakresu                             |
| Opcje zakresu                        |                                               |
| E D IPV6                             |                                               |
| 🖸 📴 Opcje serwera                    |                                               |
|                                      |                                               |
|                                      |                                               |
|                                      |                                               |
|                                      |                                               |
|                                      |                                               |
|                                      |                                               |
|                                      |                                               |
|                                      |                                               |
|                                      |                                               |
|                                      |                                               |
|                                      |                                               |
|                                      |                                               |
|                                      |                                               |
|                                      |                                               |
|                                      |                                               |
|                                      |                                               |
|                                      |                                               |
|                                      |                                               |
|                                      |                                               |
| <                                    |                                               |
|                                      | 🗟 🕥 🚽 🖉 🗐 🗮 Richt Control                     |
|                                      |                                               |